# **Provider Mail Merge**

### Overview

The Provider Mail Merge functionality in Explorer allows users to perform printing tasks specific to providers. It can be accessed from Provider List For Mail Merge under the Providers menu.

| File Patients Documents Create Document | Providers View Navigate Tools Reports Window Help                                  |
|-----------------------------------------|------------------------------------------------------------------------------------|
| 🕼 🔕 📄 💿 🧇 🔊                             | P Lookup Provider Provider Map                                                     |
|                                         | Edit my Profile                                                                    |
|                                         | Providers online Advanced Provider List Provider List Provider List For Mail Merge |

1 Overview 2 Selecting Providers 3 Output Types 3.1 Print List 3.2 Print Labels 3.3 Merge Print

Here you are able to search for and select a list of desired providers and then print that list in three different ways, including as a list, as labels and as mail merged letters.

## **Selecting Providers**

First, search for providers by entering either one postcode or multiple postcodes separated with commas.

You may also drop down the box to select previous postcodes that have been entered.

After entering one or more postcodes, click the Lightning Bolt button to begin the search.

A list of providers within the given postcode(s) will be returned, detailing their name, practice name, address and provider ID.

Use the check boxes next to the providers' names to select/deselect the providers you want to continue with.

| Enter postcode(s             | ) here Beg                                           | Search Provider Mail Merge                                                                                                    |             | ×   |
|------------------------------|------------------------------------------------------|----------------------------------------------------------------------------------------------------|-------------|-----|
| Postcode(s) ( either 4000 or | 4001,4002,4003)                                      | Filter by Job Class                                                                                                    |             |     |
| 4558                         | <ul> <li>Within radius (km)</li> <li>30 C</li> </ul> |                                                                                                    |             |     |
| Nare                         | Practice Name 3ob                                    | lass Addre i                                                                                                    | Provider ID | ^   |
|                              | Extend or minimise                                   | Select between GP                                                                                                    | -           |     |
|                              | search from postcode(s)                              | Specialist or Staff                                                                                                    |             |     |
| REPORTED THEY                | THE REACTION                                         | TOT IN ACTIVE MAN COLUMN DE 4559                                                                                                    |             |     |
|                              |                                                      |                                                                                                    |             |     |
| Select the Provid            | ters you wish to send to 1                           |                                                                                                    | _           |     |
|                              |                                                      |                                                                                                    |             |     |
|                              |                                                      |                                                                                                    |             |     |
|                              |                                                      | The latter was an end of the second second sec                                                                                                    |             |     |
| ¥                            |                                                      | No. of a local distance of the local distance of the local distanc |             |     |
| 2                            |                                                      |                                                                                                    |             |     |
|                              |                                                      |                                                                                                    |             |     |
|                              |                                                      | The second second second second second second second second second second second second second second second se                                                                                                    |             |     |
| 12 Desiders Frank II Column  |                                                      |                                                                                                    |             | × 1 |
| Literiondes round (3 seecles |                                                      |                                                                                                    |             |     |
| outpu                        | t types                                              | Prevenu                                                                                                    |             |     |
| Merce From Texniste          | Phil Outpu                                           |                                                                                                    |             |     |
| Specialist Letter            | <ul> <li>Setup</li> </ul>                            | There are a second second seco |             |     |
| Print to                     |                                                      | Proview                                                                                                    |             |     |
|                              | <ul> <li>Setup</li> </ul>                            |                                                                                                    |             |     |
|                              |                                                      |                                                                                                    |             |     |
|                              | Print                                                |                                                                                                    |             |     |
|                              |                                                      |                                                                                                    |             |     |
|                              |                                                      |                                                                                                    |             |     |
|                              |                                                      |                                                                                                    |             |     |
|                              |                                                      |                                                                                                    |             |     |
|                              |                                                      |                                                                                                    | Close       |     |

## **Output Types**

There are three formats you can print the provider details in and they are as follows:

#### Print List

Print list prints a list of the selected providers - including their name, practice name, address and provider ID - in a table on a landscape-oriented page.

Use the drop down list to select the printer you want to print from and click the Setup button if you want to configure your printers.

Click the Print button to print the list.

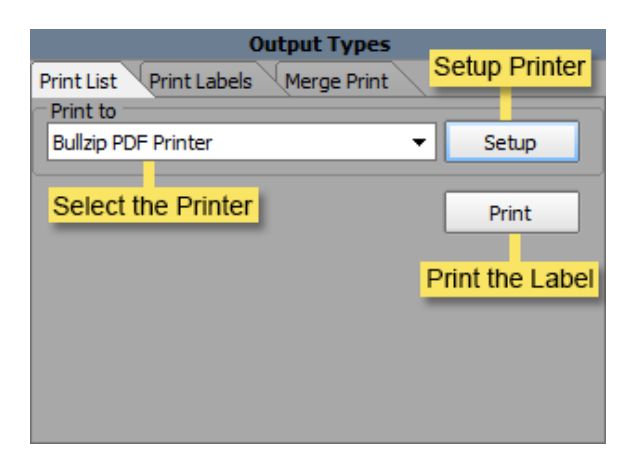

#### **Print Labels**

Print labels allows you to print a sheet of labels that contain the providers' details (one label for each selected provider).

Select the label you want to use from the drop down box and click the Print button to print the labels.

| Output Types                       | Preview                                               |
|------------------------------------|-------------------------------------------------------|
| Print Lat Print Labels Marge Print | Copies: 1 🖉 Start at label: 1 💇 🔇 🔕 🔕 🔇 🕲 Page 1 of 1 |
| kteri 3 • Setup                    | Open Label<br>Configuration                           |
| Print Label                        | Dr. Medical Cantre                                    |
|                                    | BRISBANE OLD 4001                                     |
|                                    |                                                       |

#### Note

Note: Only labels that are set up with ProviderAddress will show in the list. To setup an existing label or create a new label, click the Edit Label Config button.

| <b>6</b>                                                                                                    | Label Configuration  | ×         |
|----------------------------------------------------------------------------------------------------|----------------------|-----------|
| Selford<br>Layout Hame<br>Lobb 1<br>Prese (W. 283, H1002)<br>Test<br>Devention<br>Devention<br>De | Single Label Preview | ostoa     |
| Test Print                                                                                                    |                      | OK Cancel |

#### Merge Print

Merge print allows you to print letters, based on a template, for each of the selected providers with the providers' details merging with the template's merge fields.

Select an appropriate template from the Merge From Template drop down list and then select the printer you want to use from the Print to list. Click the Print button to print the letters.

You may also open the template setup and printer setup windows by clicking the appropriate Setup buttons.

Note: Note: Provider name, practice, address and provider ID will only appear if the selected template has those specific merge fields in them.

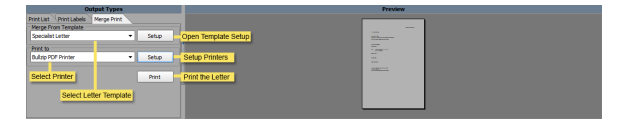